## Handleiding instellen Cobra op mobiel

Met deze handleiding wordt u uitgelegd hoe u Cobra kan instellen op uw mobiel. Zorg ervoor dat uw telefoon aanstaat en verbinding heeft met WiFi.

| Voto KPN NL © 10:47 © 3:33<br>COOBCA<br>Vul een pincode in die u wilt gaan gebruiken<br>Cobra HRM<br>Welkom in de Cobra App. Kies aub een<br>pincode en meld u aan op de Cobra<br>vebbile.<br>OK<br>4 5 6<br>7 8 9<br>0 ◆                                                                                                    | 1. Start de App en klik op "OK"                                                                                                   |
|----------------------------------------------------------------------------------------------------|----------------------------------------------------------------------------------------------------|
| Image: Constrained and the u will gaan gebruike     Image: Constrained and the u will gaan gebruike     Image: Constrained and the u will gaan gebruike  < | <ul> <li>2. Kies een 5-cijferige pincode en bevestig deze.</li> <li>3. Selecteer de omgeving waarop je inlogt in Cobra</li> </ul> |
| Kies een omgeving   https://hrafdeling.ctbps.nl   https://www.heliportal.nl   Anders:     Anders:     0     2     8     9     0                                                                                                    | A. Vul hier je e-mailadres van                                                                                                    |
| Cobbication   Cobbication   Cobruikersnaam   Cobruikersnaam outbouden?   Cobruikersnaam outbouden?   Cobruikersnaam outbouden?   Cobruikersnaam outbouden?                                                                                                    | Kwadraad in en je eigen<br>wachtwoord wat je gebruikt voor<br>Cobra.                                                              |

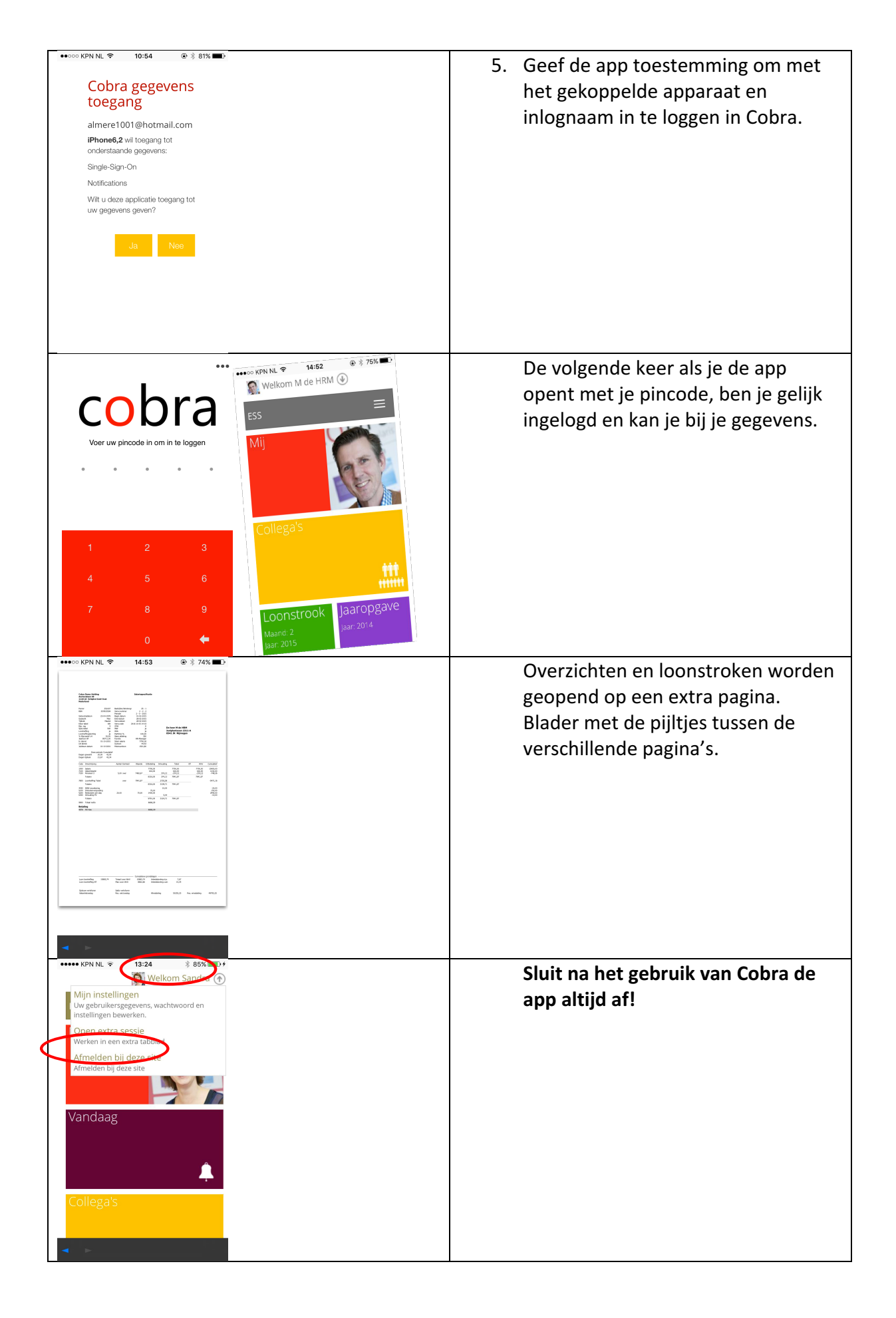